# BAB 3 INSTALASI PAKET SOFTWARE GNU/LINUX

## 3.1 Instalasi Paket Software dari Source Code

Instalasi paket software dari kode sumber (source code) merupakan cara instalasi yang berlaku umum untuk semua distribusi GNU/Linux yang ada. Perintah umum yang sering digunakan adalah:

debian:~# tar zxvf paketsoftware.tar.gz
debian:~# tar jxvf paketsoftware.tar.bz2

Keterangan:

Opsi -x dan -j digunakan untuk tipe kompresi yang berbeda. Opsi -x untuk tipe kompresi \*.gz dan opsi -j untuk tipe kompresi \*.bz2.

Setelah ekstraksi paket software, langkah berikutnya adalah konfigurasi, kompilasi, dan terakhir adalah instalasi software.

debian:~# cd paketsoftware
debian:~# ls
debian:~# more readme
debian:~# ./configure
debian:~# make
debian:~# make install
debian:~# make clean

45

#### Catatan:

Disarankan membaca readme setiap kali instalasi paket software sehingga dapat memudahkan dalam proses instalasi.

Misal:

Penulis ingin menginstal paket videolan client (vlc-0.8.1.tar.bz2). Perintah yang digunakan adalah:

debian:~# tar xjvf vlc-0.8.1.tar.bz2
debian:~# cd vlc-0.8.1
debian:/vlc-0.8.1# ./configure
debian:/vlc-0.8.1# make
debian:/vlc-0.8.1# make install
debian:/vlc-0.8.1# make clean

## 3.2 Instalasi Paket Software dari Binary Code

Distribusi debian GNU/Linux memiliki 3 buah cara dalam instalasi paket software untuk binary code (deb). Berikut cara penggunaan perintah instalasi software dengan `dpkg`.

## Struktur Paket Software Debian GNU/Linux

Debian GNU/linux memiliki standar pemaketan software tersendiri yakni dengan ekstensi *deb*. Berikut format struktur paket software debian GNU/Linux.

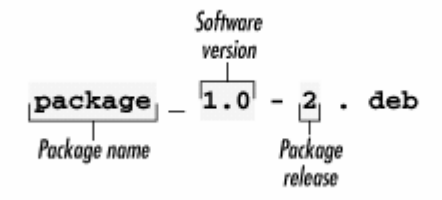

Gambar 3.1 Struktur software debian GNU/Linux

## dpkg

Tool instalasi `dpkg` ini merupakan program yang pertama kali digunakan dalam instalasi paket software distro debian GNU/Linux sebelum muncul tool-tool lain seperti dselect, apt-get, serta synaptic.

Untuk melihat bagaimana penggunaan tool `dpkg`, gunakan perintah berikut:

```
debian:~# dpkg --help | more
```

## Instalasi dengan dpkg

Penginstalan sebuah paket software (*deb*) dapat menggunakan perintah berikut ini:

debian:~# dpkg -i namapaket.deb

Misal:

Penulis ingin menginstal paket software videolan client (vlc-0.8.1.deb), maka perintah yang digunakan adalah:

```
debian:~# dpkg -i vlc-0.8.1.deb (atau menggunakan opsi `--
install`)
```

## Unistall Paket Software

Uninstall software pada sistem debian GNU/linux dapat menggunakan perintah berikut:

debian:~# dpkg -r | --remove | -P | --purge | paketsoftware...

Keterangan:

Opsi `-r` atau `--remove` akan menghapus paket software namun tidak membersihkan file konfigurasi. Hal ini bertujuan untuk mencegah konfigurasi ulang jika suatu saat software tersebut diinstal ke sistem debian GNU/Linux.

Opsi `-P` atau `--purge` akan menghapus seluruh software termasuk file konfigurasi bawaan.

Misal:

Penulis ingin menghapus paket software vlc dari sistem debian GNU/Linux, maka perintah yang digunakan adalah:

45

```
debian:~# dpkg --remove vlc-0.8.1 (atau cukup dengan `-r` saja)
debian:~# dpkg --purge vlc-0.8.1 (atau cukup dengan `-P` saja)
```

### Menampilkan Deskripsi Paket Software

Untuk menampilkan informasi tentang software pada sistem debian GNU/Linux, perintah yang digunakan adalah:

```
debian:~# dpkg --print-avail paketsoftware
```

Misal:

Penulis ingin menampilkan informasi software `mc`.

```
debian:~# dpkg --print-avail mc
Package: mc
Priority: optional
Section: utils
Installed-Size: 5412
Maintainer: Adam Byrtek <alpha@debian.org>
Architecture: i386
Version: 1:4.6.0-4.6.1-prel-3
Replaces: mc-common, manpages-pl (<= 20030210)
Depends: e2fslibs, libc6 (>= 2.3.2.ds1-4), libcomerr2 (>= 1.33-
3), libglib2.0-0 (>= 2.2.3), libgpmg1 (>= 1.19.6-1)
Suggests: perl, mime-support
Conflicts: mc-common, suidmanager (<< 0.52)
Size: 1991720
Description: Midnight Commander - a powerful file manager
GNU Midnight Commander is a text-mode full-screen file manager.
It
uses a two panel interface and a subshell for command execution.
It
includes an internal editor with syntax highlighting and an
internal
viewer with support for binary files. Also included is Virtual
Filesystem (VFS), that allows files on remote systems (e.g. FTP
servers) and files inside archives to be manipulated like real
files.
```

#### Mengekstrak Paket Software

Mengekstrak/unpack software dapat menggunakan perintah berikut:

debian:~# dpkg --unpack paketsoftware.deb

Misal:

Penulis ingin mengekstrak software yahoomessenger, maka perintah yang digunakan adalah:

debian:~# dpkg --unpack ymessenger\_0.99.19-1\_i386.deb

Reading database ... 89265 files and directories currently installed.) Preparing to replace ymessenger 0.99.19-1 (using ymessenger\_0.99.19-1\_i386.deb) ... Unpacking replacement ymessenger ...

### Konfigurasi Paket Software Hasil Ekstraksi

Konfigurasi software yang telah diekstrak dapat menggunakan perintah berikut:

debian:~# dpkg --configure paketsoftware (bukan dalam format \*.deb)

Misal:

Penulis ingin mengkonfigurasi software yahoomessenger yang telah diekstrak sebelumnya. Perintah yang digunakan adalah:

debian:~# dpkg --configure ymessenger\_0.99.19-1

#### Menampilkan Arsiktektur Komputer

Untuk menampilkan arsitektur komputer host yang akan diinstal paket software dapat menggunakan perintah berikut:

```
debian:~# dpkg --print-installation-architecture
i386
```

## Menampilkan Lisensi Software dpkg

```
debian:~# dpkg --license
```

This is free software; you can redistribute it and/or modify it under the terms of the GNU General Public License as published by the Free Software Foundation; either version 2, or (at your option) any later version.

This is distributed in the hope that it will be useful, but WITHOUT

45

ANY WARRANTY; without even the implied warranty of MERCHANTABILITY or FITNESS FOR A PARTICULAR PURPOSE. See the GNU General Public License for more details.

You should have received a copy of the GNU General Public License with your Debian GNU/Linux system, in /usr/share/common-licenses/GPL, or with the dpkg source package as the file COPYING. If not, write to the Free Software Foundation, Inc., 59 Temple Place - Suite 330, Boston, MA

### Menampilkan Informasi sebuah Paket Software

Untuk menampilkan informasi tentang sebuah paket software dapat menggunakan perintah berikut:

debian:~# dpkg -I paketsoftware.deb

Misal:

Penulis ingin melihat informasi paket software yahoo messenger sebelum diinstal ke sistem debian GNU/Linux. Perintah yang digunakan adalah:

debian:~# dpkg -I ymessenger\_0.99.19-1\_i386.deb new debian package, version 2.0. size 585568 bytes: control archive= 719 bytes. 345 bytes, 9 lines control 3 lines 221 bytes, md5sums 7 lines \* postinst 5 lines \* prerm 182 bytes, #!/bin/sh 166 bytes, #!/bin/sh Package: ymessenger Version: 0.99.19-1 Section: unknown Priority: optional Architecture: i386 Depends: libc6 (>= 2.2.4-4), libgdk-pixbuf2 (>= 0.13.0), libglibl.2 (>= 1.2.0), libgtk1.2 (>= 1.2.0), libssl0.9.6, xlibs (>> 3.3.6) Installed-Size: 720 Maintainer: Yahoo! Inc <messenger-unix-support@yahoo-inc.com> Description: Yahoo! Messenger Client

# Mendaftar Seluruh File yang Terinstal bersama Paket Software

Mendaftar seluruh file bawaan paket software instalasi dapat menggunakan perintah berikut:

debian:~# dpkg -L  $\mid$  --listfiles paketsoftware (bukan ekstensi \*.deb)

Misal:

Penulis ingin menampilkan seluruh file yang terinstal bersama paket software `mc`. Perintah yang digunakan adalah:

```
debian:~# dpkg -L mc | more
/etc/mc/mc.ext
/etc/mc/mc.menu
/etc/mc/mc.lib
```

## Menampilkan Status Software yang Terinstal

Untuk menampilkan status sebuah software yang terinstal dapat menggunakan perintah berikut:

debian:~# dpkg -s | --status paketsoftware

Misal:

Penulis ingin menampilkan status dari software `mc`, maka perintah yang digunakan adalah:

```
debian:~# dpkg -s mc
Package: mc
Status: install ok installed
Priority: optional
Section: utils
Installed-Size: 5412
Maintainer: Adam Byrtek <alpha@debian.org>
Architecture: i386
Version: 1:4.6.0-4.6.1-pre1-3
Replaces: mc-common, manpages-pl (<= 20030210)
Depends: e2fslibs, libc6 (>= 2.3.2.ds1-4), libcomerr2 (>= 1.33-
3), libglib2.0-0 (>= 2.2.3), libgpmgl (>= 1.19.6-1)
Suggests: perl, mime-support
Conflicts: mc-common, suidmanager (<< 0.52)</pre>
```

Debian GNU/Linux 2<sup>nd</sup> Edition Askari Azikin © 2004-2007, <u>http://www.debianindonesia.org</u> E-mail: <u>kari@debianindonesia.org</u> 45

#### Menampilkan Seluruh Paket Software yang Mirip

Untuk menampilkan *software* yang mirip dengan kata/potongan kata yang diinginkan dapat menggunakan perintah berikut:

debian:~# dpkg -l | --list `\*nama paket\*`

Misal:

Penulis ingin menampilkan seluruh paket software yang mirip dengan kata `mc`. Perintah yang digunakan adalah:

debian:~# dpkg -l `\*mc\*`

## apt-get

Tool instalasi ala debian dengan menggunakan `apt-get` ini memiliki kemudahan dibanding dengan cara konvensional `dpkg` yang telah dijelaskan pada subbab sebelumnya. Anda hanya perlu mengetahui nama paketnya saja. Jika terdapat dependensi (ketergantungan) dengan paket lain, maka `apt-get` akan mencari sendiri kemudian menginstal paket tersebut tanpa harus bersusah payah mencari letak software tersebut.

Format umum pemakaian tool 'apt-get' adalah sebagai berikut:

debian:~# apt-get [opsi] software1 software2 ...

## Instalasi dengan apt-get

Untuk instalasi paket software dengan 'apt-get' dapat menggunakan perintah berikut:

debian:~# apt-get install software1 software2 ...

Misal:

Penulis ingin menginstal software mozilla, mc, pico, dan parted. Perintah yang digunakan adalah:

debian:~# apt-get install mozilla mc pico parted

## **Menghapus Software**

Untuk menghapus software yang telah terinstal pada Debian GNU/Linux. Perintah yang digunakan adalah:

debian:~# apt-get remove software1 software2 ...

Misal:

Penulis ingin menghapus software `pico` dan `mozilla`. Perintah yang digunakan adalah:

debian:~# apt-get remove pico mozilla

## **Upgrade Distro Debian GNU/Linux**

Untuk meng-upgrade distro Debian GNU/Linux dapat menggunakan perintah berikut:

debian:~# apt-get dist-upgrade

## Mendownload Source dari Sebuah Situs

Untuk mendownload paket software debian GNU/Linux pada sebuah situs dapat menggunakan perintah berikut:

debian:~# apt-get -d source software1 software2 ... Catatan:

Alamat URL tempat source paket software Debian berada harus tercantung pada direktori /etc/apt/sources.list

45

## Membersihkan Arsip File Download Software

Untuk membersihkan arsip file download software dapat menggunakan perintah berikut:

debian:~# apt-get clean | autoclean

## **Upgrade Paket Software**

Untuk meng-upgrade paket software dapat menggunakan perintah berikut: debian:~# apt-get upgrade

## Update Informasi Daftar Paket Software Baru

Untuk meng-update daftar paket software baru dapat menggunakan perintah berikut:

debian:~# apt-get update

## Dselect

Tool instalasi `dselect` ini memberikan kemudahan kepada user debian GNU/Linux dalam melakukan instalasi karena dilengkapi dengan tampilan semi grafis. Anda hanya menyorot opsi [I]nstall jika ingin menginstal atau mengupgrade paket software, opsi [R]emove jika ingin menghapus sebuah software dari sistem, opsi [C]onfig untuk mengkonfigurasi paket software yang belum terkonfigurasi, dan beberapa opsi lain yang diperlukan. Pengaksesan tool `dselect` dapat menggunakan perintah berikut:

debian:~# dselect

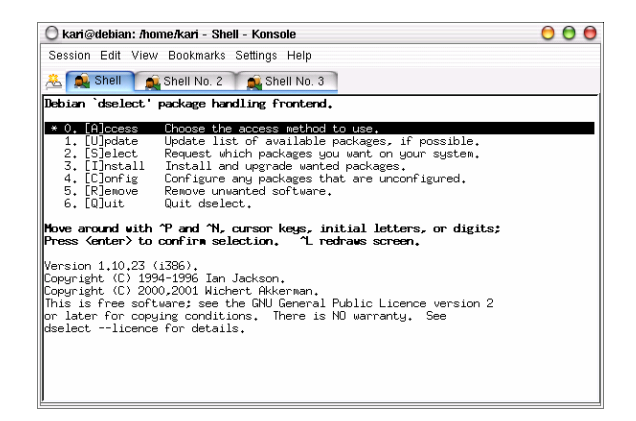

Gambar 3.2 Dselect Debian GNU/linux

## Instalasi Software dari CDROM

Untuk instalasi software dari cdrom pada debian GNU/Linux termasuk untuk meng-upgrade KDE 3.0 ke KDE 3.1 atau KDE 3.2 dapat dengan mudah dilakukan. Untuk instalasi software dari cdrom dapat menggunakan perintah berikut.

## a. apt - Instalasi dengan mode teks

1. Login ke sistem sebagai user root.

2. Buka command line (konsole) dengan mengklik ikon konsole pada panel.

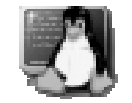

3. Pada konsole, ketikkan perintah berikut:

debian:~# apt-cdrom add

4. Masukkan cd installer kemudian ketikkan perintah berikut:

debian:~# apt-get install namapaket

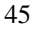

debian:~# apt-get install synaptic

Selain penggunaan `apt-cdrom add` di atas, fasiltas lain yang dapat anda gunakan untuk menambah referensi target tempat source debian berada adalah penggunaan `apt-setup`, namun pada versi Debian Etch fasilitas ini telah dihilangkan.

Pada shell, ketikkan perintah:

debian:~# apt-setup

Misal:

Kemudian anda akan dihadapkan jendela dialog berikut. Klik **OK** untuk melanjutkan ke proses berikutnya.

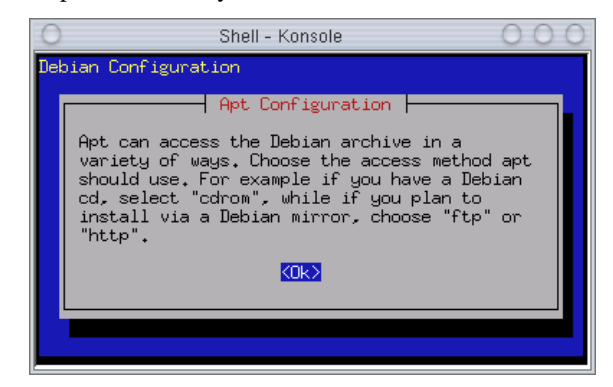

Gambar 3.3 apt-setup

Tahap selanjutnya, sistem akan menanyakan letak *source* program berada. Opsiopsi yang ditawarkan oleh debian adalah `edit sources list by hand`. Pilihan ini sama halnya jika mengedit file konfigurasi /etc/apt/sources.list secara manual.

Opsi kedua adalah `cdrom`, opsi ini digunakan jika anda ingin menginstal source program dari cdrom. Opsi ketiga adalah `http` digunakan jika anda ingin menginstal program langsung dari *server* melalui jaringan internet (misal: debian.org). Opsi berikutnya adalah `ftp`, opsi ini digunakan sama halnya dengan opsi `http`. Dan opsi terakhir adalah melalui `filesystem` jika anda ingin menginstal *source* dari *file system* yang berbeda (misal: VFAT, dll).

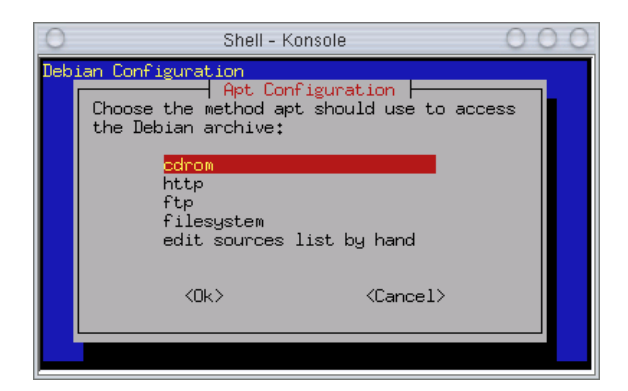

Gambar 3.4 Pemilihan metode instalasi

Setelah memilih metode yang akan digunakan, klik [ok] untuk melanjutkan ke proses berikutnya. Jika anda memilih metode instalasi dari cdrom, maka setelah menekan tombol [enter], sistem akan secara otomatis melakukan proses scanning cdrom yang diperlihatkan pada gambar 2.5 berikut.

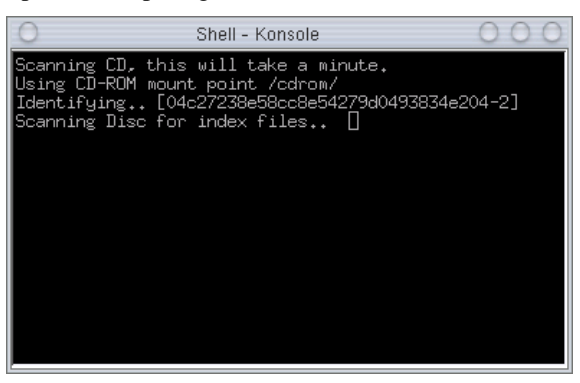

Gambar 3.5 Proses scanning cdrom

Setelah proses *scanning* berakhir maka sistem akan menanyakan kembali apakah anda memiliki CD debian lain seperti gambar berikut. Jika Ya pilih option `Yes` jika tidak pilih option `No`.

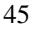

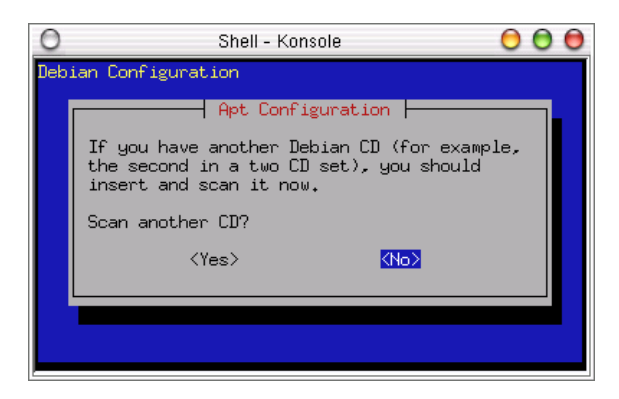

Gambar 3.6 Check debian cd

Kemudian sistem akan memberikan informasi bahwa tool `apt` akan mengkonfigurasi letak source debian saat ini. Klik [ok] untuk beralih ke tahap berikutnya.

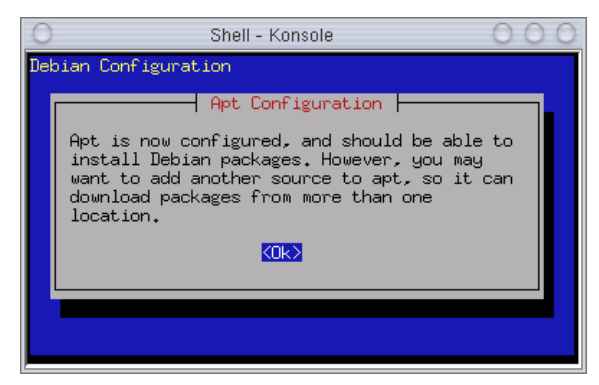

Gambar 3.7 Informasi apt-setup

Kemudian sistem akan menanyakan kembali apakah anda ingin menambah `apt source` lagi. Jika tidak, klik [No] untuk melanjutkan ke proses berikutnya.

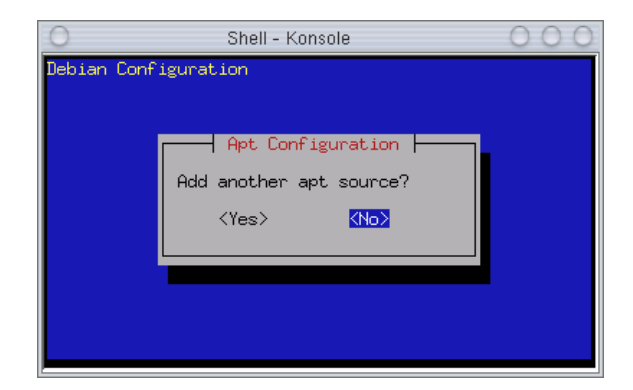

Gambar 3.8 Penambahan apt source

Pada tahap selanjutnya sistem debian memberikan opsi *update* sekuriti debian ke website http://security.debian.org demi keamanan sistem anda. Klik [No] untuk mengakhiri proses.

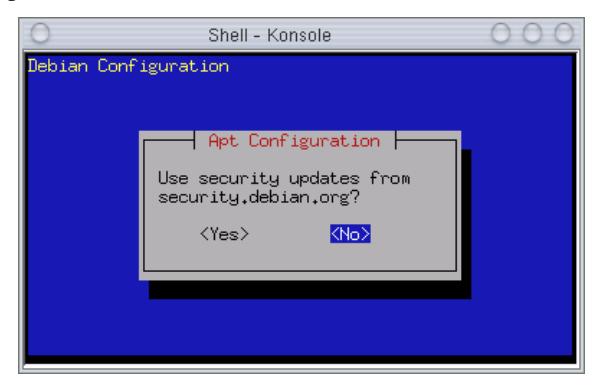

Gambar 3.9 Update sistem sekuriti

Untuk melihat perubahan letak source program yanga anda akan instal, buka file konfigurasi /etc/apt/sources.list.

debian:~# mcedit /etc/apt/sources.list

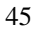

| O Shell - Konsole O O O                                                                                                    |
|----------------------------------------------------------------------------------------------------|
| /etc/apt/~ces.list [] 0 L:[ 1+12 13/ 15] *(53                                                                                                    |
| deb cdrom:[Debian GNU/Linux 3.0 r1 _Woody Official<br>deb cdrom:[Debian GNU/Linux 3.0 - InfoLINUX updates (n<br>deb cdrom:[Debian GNU/Linux 3.0 r1 _Woody Official<br>deb cdrom:[Debian GNU/Linux 3.0 r1 _Woody Official |
| <pre># deb http://security.debian.org/ stable/updates main</pre>                                                                                                    |
| 1Help 2Save 3Mark 4Replac 5Copy 6Move                                                                                                    |

Gambar 3.10 File konfigurasi /etc/apt/sources.list

## b. Synaptic - Instalasi software dengan antarmuka GUI

Selain cara di atas, anda juga dapat melakukan instalasi dengan menggunakan synaptic. Berikut tampilan synaptic beserta penjelasan tentang bagaimana cara menggunakannya:

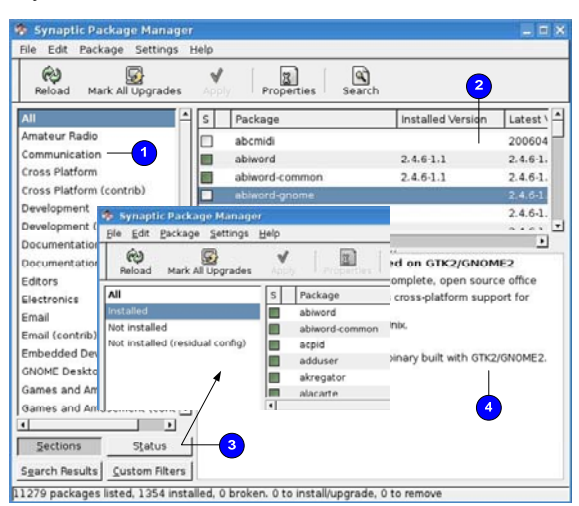

Gambar 3.11 Synaptic

#### 1. List paket software

2.Paket software untuk setiap kategori

3.Status paket yang terinstal, belum terinstal, dll

4.Informasi detail dari sebuah paket software

Untuk mencari sebuah software tertentu dapat menggunakan fasilitas Search seperti gambar berikut.

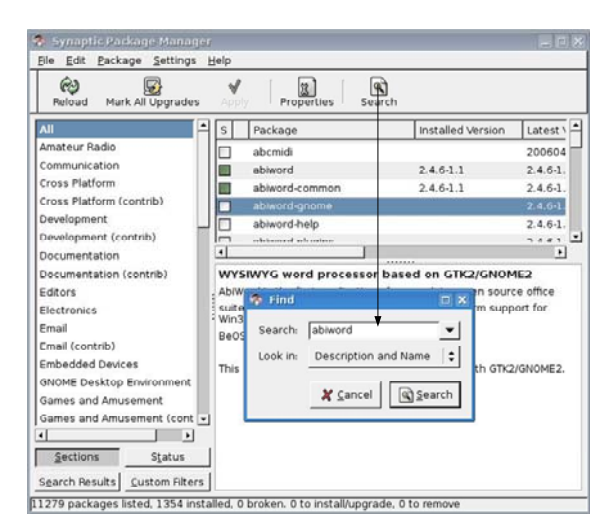

Gambar 3.12 Fungsi Search synaptic

Untuk menginstal paket software, klik kanan pada software yang akan diinstal kemudian pilih 'Mark for Installation' - 'Apply'.

Debian GNU/Linux 2<sup>nd</sup> Edition Askari Azikin © 2004-2007, <u>http://www.debianindonesia.org</u> E-mail: <u>kari@debianindonesia.org</u> 45

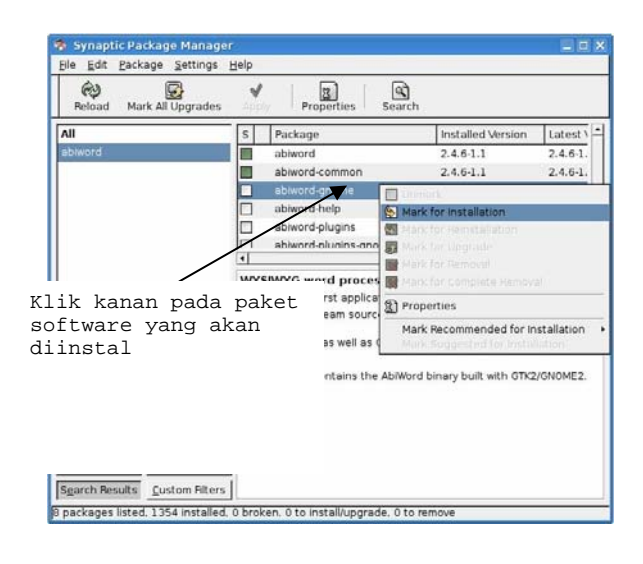

Gambar 3.13 Instal paket software

| Reload Mark 4                             | Bepositor    | es 🔢                           | reperties Search                                                                                                    |                   |            |     |
|-------------------------------------------|--------------|--------------------------------|----------------------------------------------------------------------------------------------------|-------------------|------------|-----|
| All                                       | Set Intern   | al Option ge                   |                                                                                                    | Installed Version | Latest \   | -   |
| Amateur Radio                             | Toolbar      |                                |                                                                                                    |                   | 0.7.3.1    |     |
| Communication                             | 100000       | gpreiolict                     |                                                                                                    |                   | 0.6.1-1    |     |
| Cross Platform                            |              | klog                           |                                                                                                    |                   | 0.4.1-1    |     |
| Cross Platform (contrib)                  |              | kpsk 🗌                         |                                                                                                    |                   | 1.0.1-4.   |     |
| Development                               |              | morse                          |                                                                                                    |                   | 2.1-2      |     |
| Development (cont                         | nb) (din     | univerw                        |                                                                                                    |                   | 2.3-5      | •   |
| Documentation                             |              | d                              |                                                                                                    |                   | ,          |     |
| Documentation (co                         | ntrib)       | No package is sele             | cted.                                                                                                    |                   |            |     |
| Editors                                   | 3            | Preferences                    |                                                                                                    |                   |            | _   |
| Electronics                               |              |                                |                                                                                                    |                   |            |     |
| Email                                     |              | General Columns                | and Fonts Colors                                                                                                    | Files Network Di  | stribution |     |
| Email (contrib)                           |              | Proxy Server                   |                                                                                                    | -                 |            |     |
| Embedded Devices                          |              | O Direct con                   | nection to the inte                                                                                                    | -met 2            |            |     |
| CNOME Desiston En                         | wironment    | Outreation                     | for the second second s |                   | ~          |     |
| GNOME Desktop En                          | ment         | <ul> <li>Manual pri</li> </ul> | oxy configuration                                                                                                    |                   |            | _   |
| Games and Amuser                          |              | HTTP proxy                     | 10.97.191.42                                                                                                    |                   | Port:      | 808 |
| Games and Amuser<br>Games and Amuser      | ment (cont 📼 |                                |                                                                                                    |                   | _          | _   |
| Games and Amuser<br>Games and Amuser<br>4 | ment (cont 💌 | FTP proxy:                     | 10.97.191.42                                                                                                    | /                 | Port:      | 808 |
| Games and Amuser<br>Games and Amuser      | status       | FTP proxy:                     | 10.97.191.42                                                                                                    | /                 | Port:      | 808 |

Gambar 3.14 Preference

Fasilitas lain yang disediakan oleh synaptic adalah *preference* untuk melakukan pengaturan seperti *proxy server, distrubution, colors, files,* dll.

- 1. Preference
- 2. Proxy server jika network anda menggunakan proxy server

Pengaturan repository debian juga dapat dilakukan dengan menggunakan synaptic. Klik Settings – Repositories.

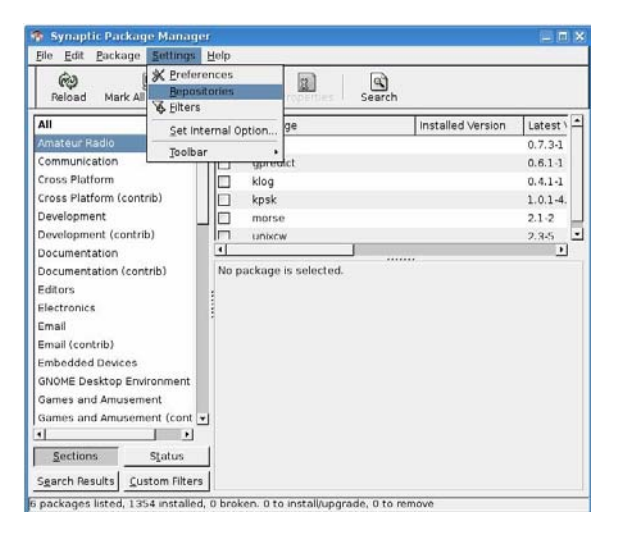

Gambar 3.15 Pengaturan repository

Debian GNU/Linux 2<sup>nd</sup> Edition Askari Azikin © 2004-2007, <u>http://www.debianindonesia.org</u> E-mail: <u>kari@debianindonesia.org</u> 45

Penambahan dan pemilihan repository debian dapat dilakukan dengan langkah-langkah berikut.

- 1.  $+\underline{A}dd$
- 2. Add Channel -Debian sarge, Debian Etch, Debian Sid
- 3. +<u>A</u>dd untuk mengakhiri pemilihan channel
- 4. Add Cdrom jika source installer berasal dari CD ROM

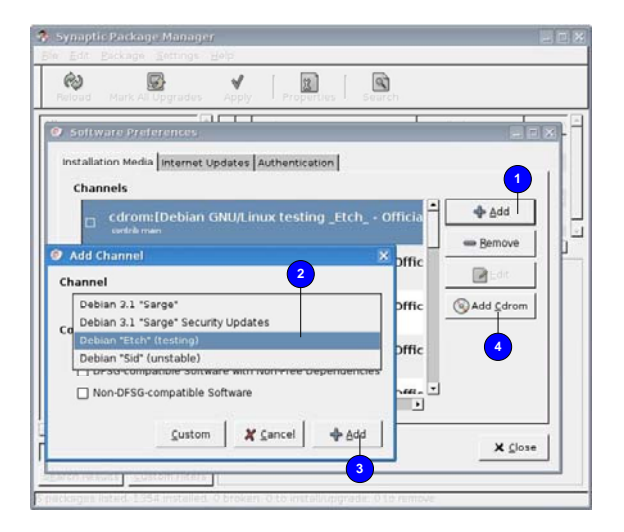

Gambar 3.16 Repository debian

Bagaimana jika ingin menghapus paket software?. Tentu saja bukan hal yang sulit untuk melakukannya. Sorot paket software yang akan dihapus dari sistem kemudian klik kanan – Mark For Complete Removal – Apply.

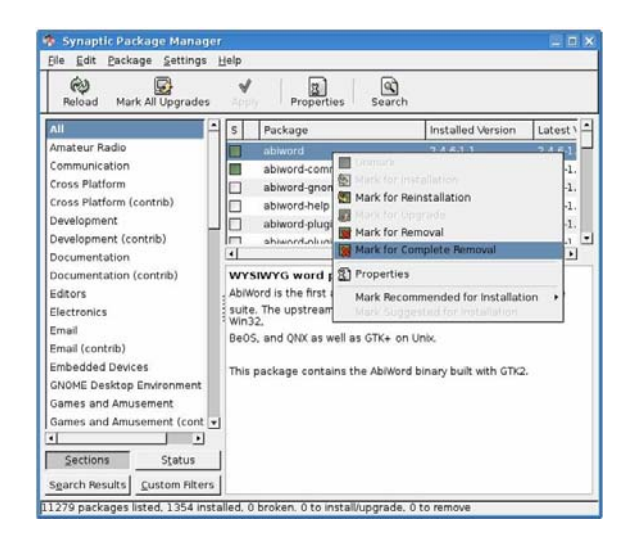

Gambar 3.17 Menghapus Paket

Debian GNU/Linux 2<sup>nd</sup> Edition Askari Azikin © 2004-2007, <u>http://www.debianindonesia.org</u> E-mail: <u>kari@debianindonesia.org</u> 45